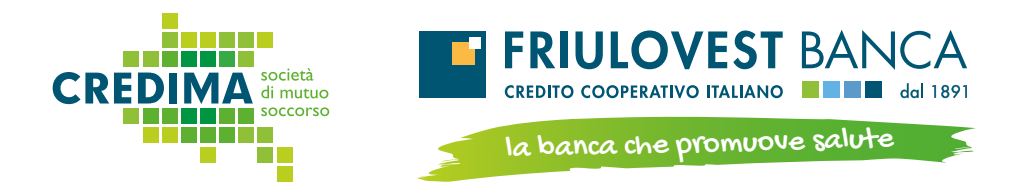

## Area Riservata Credima

Scopri la semplicità di farti rimborsare le spese per la tua salute comodamente da casa!

> BONUS Con l'Area Socio il tuo rimborso

aumenta DEL **10%** 

www.credima.it

## Istruzioni per la registrazione

Accedi al sito areariservata.credima.it oppure clicca su "Area Riservata" che trovi sul sito www.credima.it

Clicca su "Devi impostare o recuperare la password?"

Inserisci il **Codice Fiscale** e clicca sul tasto "**Invia link**"

Riceverai una **email con un link per configurare la password di accesso** all'Area Riservata

## **NOTA BENE**

Il link contenuto nella email vale 1 ora, dopodiché sarà necessario chiederlo nuovamente seguendo i passaggi sopra descritti.

Il **nome utente** dell'Area Riservata corrisponde sempre al **Codice Fiscale** e non è possibile modificarlo.

Per poter usufruire di tutte le funzionalità presenti nell'Area Riservata è necessario utilizzare il browser web "Google Chrome".

I Soci devono avere indicato un loro indirizzo email a Credima per ricevere il link al fine di configurare la password. Qualora non lo avessero fatto, dovranno comunicarlo compilando il form "Richieste Credenziali" presente sulla destra nella home page del sito **www.credima.it** 

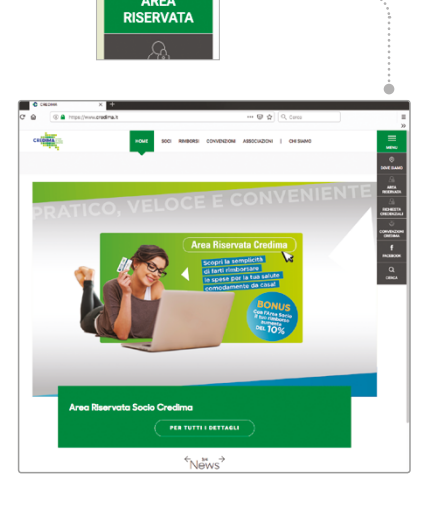

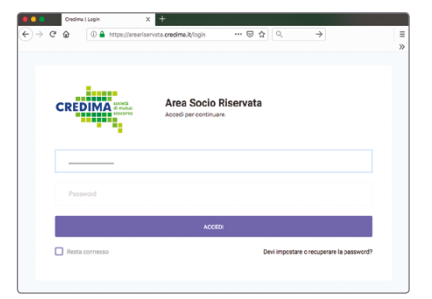

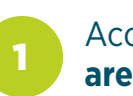